## Smsguys.co.za Installation and Help File Excel to SMS

- 1. First Close Excel if open on your computer
- 2. Download and install :http://www.smsguys.co.za/installs/RemoteSMSExcel2010Setup.msi

**NOTE** : If you are running Windows 10 and asked to install .Net Framework ver3.5 , then follow these instructions

Enable the .NET Framework 3.5 in Control Panel

You can enable the .NET Framework 3.5 through the Windows Control Panel. This option requires an Internet connection.

- a. Press the Windows key and your keyboard, type "Windows Features", and press Enter. The Turn Windows features on or off dialog box appears.
- b. Select the .NET Framework 3.5 (includes .NET 2.0 and 3.0) check box, select OK, and reboot your computer if prompted.

| 🖾 Windows Features 🗕 🗆                                                                                                    | × |  |  |  |  |  |  |  |  |
|----------------------------------------------------------------------------------------------------|---|--|--|--|--|--|--|--|--|
| Turn Windows features on or off                                                                                                    |   |  |  |  |  |  |  |  |  |
| To turn a feature on, select its check box. To turn a feature off, clear its check box. A filled box means that only part of the feature is turned on.                                                                                                    |   |  |  |  |  |  |  |  |  |
| Image: Instant State State | ^ |  |  |  |  |  |  |  |  |
| 🗌 퉲 Windows Communication Foundation HTTP Activation                                                                                                    |   |  |  |  |  |  |  |  |  |
| 🗌 鼬 Windows Communication Foundation Non-HTTP Activa                                                                                                    |   |  |  |  |  |  |  |  |  |
| 🕀 🔳 퉲 .NET Framework 4.5 Advanced Services                                                                                                    |   |  |  |  |  |  |  |  |  |
| Active Directory Lightweight Directory Services                                                                                                    |   |  |  |  |  |  |  |  |  |
| 🗄 🗹 퉬 Hyper-V                                                                                                    |   |  |  |  |  |  |  |  |  |
| 🔽 퉲 Internet Explorer 10                                                                                                    |   |  |  |  |  |  |  |  |  |
| Internet Information Services                                                                                                    |   |  |  |  |  |  |  |  |  |
| Internet Information Services Hostable Web Core                                                                                                    |   |  |  |  |  |  |  |  |  |
| 🗄 🗹 퉲 Media Features                                                                                                    |   |  |  |  |  |  |  |  |  |
| 🗉 🗌 🌗 Microsoft Message Queue (MSMO) Server                                                                                                    |   |  |  |  |  |  |  |  |  |
| < >                                                                                                    |   |  |  |  |  |  |  |  |  |
| OK Cance                                                                                                    | : |  |  |  |  |  |  |  |  |

You don't need to select the child items for Windows Communication Foundation (WCF) HTTP Activation and Windows Communication Foundation (WCF) Non-HTTP Activation unless you're a developer or server administrator who requires this functionality. Then simply Carry on:-

- 3. Click on and Run the installation msi file (Called RemoteSMSExcel2010Setup.msi) Wait for installation to complete.
- 4. Open Excel .. You will now see a new option on the top menu called RemoteSMS

|        |                              |                |                |          | 1                                      | Book1 - Ex | cel    |             |              |              |                   |        |
|--------|------------------------------|----------------|----------------|----------|----------------------------------------|------------|--------|-------------|--------------|--------------|-------------------|--------|
| File   | Home                         | Insert         | Pag            | e Layout | Formulas                               | Data       | Review | View        | Develope     | r Remo       | teSMS             | Help   |
| Paste  | } Cut<br>[] Copy<br>≪ Format | ←<br>t Painter | Calibri<br>B I | ⊻ -  ∃   | - 11 - A^<br>∃ -   <u>∽</u> - <u>/</u> | A* =       |        | &⁄~<br>₩ == | eb Wrap Text | Center 👻     | General<br>\$ ~ 9 | % 🤊 🕤  |
|        | Clipboard                    | آ <u>م</u> ا   |                | Fon      | t                                      | Г          |        | Alignr      | nent         | آ <u>د</u> ا | Ν                 | lumber |
| AutoSa | ave Off                      | 89             | ~ C' ~         | 0 5      | ÷                                      |            |        |             |              |              |                   |        |
| A1     |                              | •              | ×              | √ fx     |                                        |            |        |             |              |              |                   |        |
| 4      | A                            | В              | с              | D        | E                                      | F          | G      | н           | I I          | J            | К                 | L      |
| 2      | ł                            |                |                |          |                                        |            |        |             | . T          |              |                   |        |
| 3      |                              |                |                |          |                                        |            |        |             |              |              |                   |        |
| 4      |                              |                |                |          |                                        |            |        |             |              |              |                   |        |
| 5      |                              |                |                |          |                                        |            |        |             |              |              |                   |        |
| 6      |                              |                |                |          |                                        |            |        |             |              |              |                   |        |
| 7      |                              |                |                |          |                                        |            |        |             |              |              |                   |        |
| 8      |                              |                |                |          |                                        |            |        |             |              |              |                   |        |
| 9      |                              |                |                |          | 5                                      |            |        |             |              |              |                   |        |

5. Click on the RemoteSMS option on the top menu of Excel

## It will the take you to this screen

|                                                                                |              |          |                        |          | Book1 - E                   | xcel                |                                  |         |                                                   |              | Q    |
|--------------------------------------------------------------------------------|--------------|----------|------------------------|----------|-----------------------------|---------------------|----------------------------------|---------|---------------------------------------------------|--------------|------|
| File                                                                           | Hom          | e Insert | Page Layout            | Formulas | 5 Data                      | Review              | View                             | Develop | er RemoteSMS                                      | Help         | Powe |
| Send Workbook List Now<br>Download Sent Messages<br>Download Received Messages |              |          | Username Password Save |          | Check Conne<br>Create New S | ction<br>MS Account | Check Credits<br>Buy SMS Credits |         | www.mig.co.za<br>www.smsguys.co.za<br>Online Help | System Ready |      |
|                                                                                | SMS Messages |          |                        | ls       | Account                     |                     |                                  | its     | Help                                              | Feedback     |      |
| G20                                                                            |              | •        | × 🗸 fx                 |          |                             |                     |                                  |         |                                                   |              |      |
| -                                                                              | A            | В        | C D                    | E        | F                           | G                   | Н                                | 1       | J K                                               | L            | M    |
| 1                                                                              |              |          |                        |          |                             |                     |                                  |         |                                                   | -            | -    |
| 3                                                                              |              |          |                        |          |                             |                     |                                  |         |                                                   |              |      |
| 4                                                                              |              |          |                        |          |                             |                     |                                  |         |                                                   |              |      |
| 5                                                                              |              |          |                        |          |                             |                     |                                  |         |                                                   |              |      |
| 6                                                                              |              |          |                        |          |                             |                     |                                  |         |                                                   |              | -    |
| 8                                                                              |              |          |                        |          |                             |                     |                                  |         |                                                   | -            |      |
| 9                                                                              |              |          |                        |          |                             |                     |                                  |         |                                                   |              |      |

- 6. IF YOU ARE ALREADY REGISTERED .. Then under the Credentials option, FILL IN your Username and Password and then press the save option.
- 7. Click on "Check Connection" and the feedback will tell you if you connected.
- 8. Click on "Check Credits" and the feedback will tell you how many credits you have.
- 9. IF you need more SMS Credits , simply logon to <u>https://www.smsguys.co.za</u> with your credentials and go to purchase more credits option.

## YOU ARE NOW READY TO START !!

|                               |                                                                                                    |                                                                                                    | Book1 - Excel                                                     |                                                             |                                                           | Q                                    | Search                                    |     |  |
|-------------------------------|----------------------------------------------------------------------------------------------------|----------------------------------------------------------------------------------------------------|-------------------------------------------------------------------|-------------------------------------------------------------|-----------------------------------------------------------|--------------------------------------|-------------------------------------------|-----|--|
| Fil<br>Ser<br>Do<br>Do<br>Aut | e Home<br>d Workbook List N<br>vnload Sent Messa<br>vnload Received N<br>SMS Messages<br>oSave Off                                                                   | Insert Page Layout Forr<br>ow Username logon<br>Password password<br>Save<br>Credentials<br>□ ♡ ~ ♡ ~ ⊙ 🕞 ⊽ | nulas Data Review Check Connection Create New SMS Account Account | View Develop<br>Check Credits<br>Buy SMS Credits<br>Credits | vww.mig.co.za<br>www.smsguys.co.za<br>Online Help<br>Help | Help Pow<br>System Ready<br>Feedback | er Pivot TEAM                             |     |  |
| C1                            | 5                                                                                                    | • : × ✓ fx                                                                                                  |                                                                   |                                                             |                                                           |                                      |                                           |     |  |
|                               | A                                                                                                    |                                                                                                    |                                                                   |                                                             | В                                                         |                                      |                                           | C I |  |
| 1                             | 27832712975                                                                                                    | Hi John , your Account number                                                                               | 12345 is in arrears by R500.                                      | Please contact our                                          | accounts dept on te                                       | 0114407654. Re                       | gards XYZ Company https://company.co.za   |     |  |
| 2                             | 27832712985 Hi Jack, your Account number 12346 is in arrears by R2000. Please contact our accounts dept on tel 0114407654. Regards XYZ Company https://company.co.za |                                                                                                    |                                                                   |                                                             |                                                           |                                      |                                           |     |  |
| 3                             | 27832712995                                                                                                    | Hi Xoli , your Account number 1                                                                             | 12364 is in arrears by R1500.                                     | Please contact our                                          | accounts dept on te                                       | 10114407654. Re                      | gards XYZ Company https://company.co.za   |     |  |
| 4                             | 27832713008                                                                                                    | Hi Jill , your Account number 12                                                                            | 2396 is in arrears by R200. Pl                                    | ease contact our a                                          | ccounts dept on tel 0                                     | 114407654. Rega                      | rds XYZ Company https://company.co.za     |     |  |
| 5                             | 27832713021                                                                                                    | Hi Steve , your Account numbe                                                                               | r 12398 is in arrears by R100                                     | ). Please contact o                                         | ur accounts dept on                                       | tel 0114407654. F                    | Regards XYZ Company https://company.co.za |     |  |
| 6                             | 27832713034                                                                                                    | Hi Henry , your Account numbe                                                                               | r 12421 is in arrears by R300                                     | 0. Please contact o                                         | our accounts dept on                                      | tel 0114407654. I                    | Regards XYZ Company https://company.co.za |     |  |
| 7                             | 27832713047                                                                                                    | Hi Bill , your Account number 2                                                                             | 2345 is in arrears by R5000. I                                    | lease contact our                                           | accounts dept on tel                                      | 0114407654. Reg                      | gards XYZ Company https://company.co.za   |     |  |
| 8                             | 27832713060                                                                                                    | Hi Jeffrey , your Account numb                                                                              | er 32345 is in arrears by R99                                     | 5. Please contact o                                         | ur accounts dept on                                       | tel 0114407654. F                    | Regards XYZ Company https://company.co.za |     |  |
| 9                             | 27832713073                                                                                                    | Hi Wendy , your Account numb                                                                                | er 4347 is in arrears by R700                                     | 0. Please contact c                                         | ur accounts dept on                                       | tel 0114407654. I                    | Regards XYZ Company https://company.co.za |     |  |
| 10                            | 27832713086                                                                                                    | Hi Khwezi , your Account numb                                                                               | er 8237 is in arrears by R764                                     | 0. Please contact o                                         | our accounts dept on                                      | tel 0114407654.                      | Regards XYZ Company https://company.co.za |     |  |
| 11                            | 1                                                                                                    | 1                                                                                                    |                                                                   |                                                             |                                                           |                                      |                                           |     |  |
| 12                            | In International                                                                                                    | format                                                                                                    |                                                                   |                                                             |                                                           |                                      |                                           |     |  |
| 13                            |                                                                                                    |                                                                                                    |                                                                   |                                                             |                                                           |                                      |                                           |     |  |
| 14                            |                                                                                                    | Maximum 160 Characters which                                                                                | h includes spaces                                                 |                                                             |                                                           |                                      |                                           |     |  |
| 15                            |                                                                                                    |                                                                                                    |                                                                   |                                                             |                                                           |                                      |                                           |     |  |

- 1. In Colum A .. The Mobile number in international format. EG .. 27832712975
- In Colum B .. Type your message ( or build it up using excel concatenation etc ) Message length to be a maximum of 160 characters which includes spaces.
- 3. When your worksheet is ready , CLICK ON .. "Send Workbook List Now"
- 4. Save your worksheet once send is complete

If you require any further help , please send an email to info@smsguys.co.za